## <강사 책임 보험 갱신 안내>

책임 보험 및 다이브어슈어 상품을 이전에 가입하셨던 분들은 먼저 로그인을 진행하셔야 합니다.

(센터 보험은 파트너로 로그인을 하셔야 하고 개인 책임 보험은 회원(Member)로 로그인하여 진 행하셔야 합니다)

로그인은 이전에 가입하셨을 때 사용하셨던 이메일과 비밀번호를 사용하시면 되고 모르시는 분은 "Forgot Password" 버튼을 눌러 비밀번호를 초기화하여 진행하시고 만약 그것도 진행이 안 되시 면 이 문서 끝의 이메일로 문의 주시면 됩니다.

 주의: 인터넷 익스플로러로는 진행이 되지 않으므로 '크롬'이나 '엣지'를 사용하시기 바랍 니다.

| $\leftarrow$ $\rightarrow$ C $\blacksquare$ app.diveassure.com/Home/Login | 🕶 Q 🖈 💁 🖪 🖪 🖪 🖬 🖙 🔅 ;                                                |
|---------------------------------------------------------------------------|----------------------------------------------------------------------|
| 🏭 앱 📀 Tdisdi-Korea 🐇 DiveAssure 🚯 Hang Seng                               | Bank 📙 여행및항공 📃 포털 📙 Diving 📙 장터 📒 국제택배 📙 torrents 📒 렌트카 🛛 » 📘 기타 북마크 |
|                                                                           | DiveAssure<br>We've got you covered.                                 |
|                                                                           | Sign In<br>darkjangs@gmail.com                                       |
|                                                                           | 2020 © DiveAssure. All Rights Reserved.                              |
|                                                                           |                                                                      |
|                                                                           |                                                                      |

로그인을 진행하시면 아래의 화면이 나오는데 상단의 검은색 바에서 책임보험을 클릭하시면 됩니 다.

| $\leftrightarrow$ $\rightarrow$ C ( app.diveassure.com/#/member/dashb | ooard           | Q                                       | ☆ 💁 🔳                                     | 🛚 🛆 📕 🗔 📼 🗯 🌏 🗄           |
|-----------------------------------------------------------------------|-----------------|-----------------------------------------|-------------------------------------------|---------------------------|
| 🚻 앱 🔇 Tdisdi-Korea 🐇 DiveAssure ጰ Hang Seng Bar                       | nk 🔜 여행및항공 📑 포털 | <mark>,</mark> Diving <mark>,</mark> 장터 | <mark>,</mark> 국제택배 <mark>,</mark> torren | its 📙 렌트카 🛛 » 📙 기타 북마크    |
| We've got you covered.                                                |                 |                                         | darkjangs@gr                              | nail.com 🔃 한국어 / Korean 🗸 |
| 유효한 프로그램 가입 내역 회원 숍 청구                                                | 계정 책임 보험        |                                         |                                           |                           |
| Active Programs                                                       |                 |                                         |                                           |                           |
| Home Active Programs                                                  |                 |                                         |                                           |                           |
| 새로운 상품 가입                                                             |                 |                                         |                                           |                           |
| 활동성                                                                   |                 |                                         |                                           |                           |
| PL 보험                                                                 |                 |                                         |                                           |                           |
| Professional Liability                                                |                 |                                         |                                           |                           |
| Description of Coverage                                               |                 |                                         |                                           |                           |
| Registration Number                                                   |                 |                                         |                                           |                           |
| UTE 10                                                                |                 |                                         |                                           |                           |
| Jun 12, 2020 - Jun 11, 2021                                           |                 |                                         |                                           |                           |
| 회원                                                                    |                 |                                         |                                           |                           |
| 1                                                                     |                 |                                         |                                           |                           |
|                                                                       |                 |                                         |                                           |                           |
| 갱신 🖨                                                                  |                 |                                         |                                           |                           |
| 보험지불을 청구합니까?                                                          |                 |                                         |                                           |                           |
|                                                                       |                 |                                         |                                           |                           |
|                                                                       |                 |                                         |                                           |                           |
| ABOUT                                                                 |                 | CONTACTS                                |                                           |                           |

책임보험 탭 안으로 들어오면 아래와 같은 화면이 나오는데 리스트 위의 "새로운 보험 가입" 버 튼을 누르시면 됩니다.

| DiveAssure<br>We've got you covered.                                                                     |        |                                                     |               |               | 0                                                                                           | darkjangs@į | gmail.co | m 💽 한                         | 국어 / Kor | ean 🕶 |
|----------------------------------------------------------------------------------------------------|--------|-----------------------------------------------------|---------------|---------------|---------------------------------------------------------------------------------------------|-------------|----------|-------------------------------|----------|-------|
| 유효한 프로그램 가입 내역                                                                                           | 회원숍 청구 | 계정 책임보험                                             | 혐             |               |                                                                                             |             |          |                               |          |       |
| PL 거래 리스트                                                                                                |        |                                                     |               |               |                                                                                             |             |          |                               |          |       |
| 새로운 상품 가입                                                                                                |        |                                                     |               |               |                                                                                             |             |          |                               |          |       |
|                                                                                                    |        | - 571 1 ber                                         | 조그나파          |               |                                                                                             |             | First    | Previous                      | Next     | Last  |
| <ul> <li>Transaction ID</li> </ul>                                                                       | 만든 날짜  | 시작 날짜                                               | 송됴 날씨         | ł             | 프로그램 이름                                                                                     | Partner /   | Pro      |                               | Actions  |       |
|                                                                                                    |        | No                                                  | o data availa | able in table |                                                                                             |             |          |                               |          |       |
| Showing 0 to 0 of 0 entries                                                                              |        |                                                     |               |               |                                                                                             |             |          |                               |          |       |
|                                                                                                    |        |                                                     |               |               |                                                                                             |             | First    | Previous                      | Next     | Last  |
|                                                                                                    |        |                                                     |               |               |                                                                                             |             |          | _                             |          |       |
| ABOUT                                                                                                    |        |                                                     |               | CONTA         | стя                                                                                         |             |          |                               |          |       |
| DiveAssure is a Membership Association<br>money on everyday services by taking ac<br>membership package. |        | Assure, we can help yc<br>/ of benefits included ir |               |               | l us – we are here to help. Toll<br>formation: info.usa@diveassi<br>partners@diveassure.com |             |          | x. 2 Fax: (27(<br>embers@dive |          |       |
|                                                                                                    |        |                                                     |               |               |                                                                                             |             |          |                               |          |       |
|                                                                                                    |        |                                                     |               |               |                                                                                             |             |          |                               |          |       |

다음과 같은 가입 화면이 나옵니다. 이전에 가입했던 화면과 다르긴 하지만 가입 방법은 이전과 동일하므로 그대로 진행하시면 됩니다. 기가입자이므로 정보가 모두 입력이 되어 있으므로 쉽게 진행할 수 있습니다.

 주의: 일부 사용자에게서 생년월일이 하루 다르게 나오는 현상이 있습니다. 이 현상은 시 스템 내부의 작은 에러로 추정되는데 개의치 마시고 진행하시고 나중에 본인의 정보를 확인하시면 제대로 나올 겁니다. 만약 너무 불안하시거나 생년월일이 하루가 아닌 많이 차이가 나시는 분은 문서 맨 끝의 이메일로 연락을 주시기 바랍니다.

|                 |                  |              |         | (♥) 한국어 / Korean ♥ |
|-----------------|------------------|--------------|---------|--------------------|
| 1 기본사항 입력       | 2 부칙 선택          | 3 제안 프로      | 그램 4    | 요약 및 결제            |
|                 | - PL 프로그램<br>보험  | 개별 프로그<br>기간 | L램      |                    |
|                 | 14-December-2020 | 13-Decemb    | er-2021 |                    |
|                 | 프로그램             | 상세정보         |         |                    |
|                 | 당신의 인증 단체를 (     | 선택하십. 🗸 🤅    | )       |                    |
|                 | Korean 🗸 🗸       | 국가           | $\sim$  |                    |
| Janghyuk        | 중긴               | 이름           | Park    |                    |
|                 | Mal              | e            |         |                    |
| 8, Seolleung ro | o Se             | oul          | 06326   |                    |

마지막으로 결제 전에 쿠폰 번호를 아래 입력창에 입력하시고 화살표를 클릭하시면 5% 할인된 금액으로 결제하실 수 있습니다.

| PL.                                                                                                    | 프토그램 - 개별 프로그                                                                                                    |                                            |                              |
|----------------------------------------------------------------------------------------------------|----------------------------------------------------------------------------------------------------|--------------------------------------------|------------------------------|
| 구매물 ·                                                                                                    | 전묘이기 전에, 우준 제두사용을 검도어질                                                                                                    | 리시오                                        |                              |
| 책임 보험:                                                                                                    |                                                                                                    |                                            |                              |
| 프로 #1:Hyenjae Jo                                                                                                    |                                                                                                    | \$ 213.00                                  |                              |
|                                                                                                    |                                                                                                    | 합겨                                         | 1:\$213.00                   |
|                                                                                                    |                                                                                                    | 책임                                         | \$213.00                     |
|                                                                                                    |                                                                                                    | 합계 (USD)                                   | \$213.00                     |
| By asserting the below and proceeding to payment,<br>• I wish to become a member in the DiveAssure<br>available exclusively to DiveAssure members.<br>• I have read the description of coverage thorow<br>• I understand and accept that the policy I am a<br>• You accept and agree to our Privacy Policy.<br>• I confirm and accept the above terms and cond<br>· <b>COITEE TOSE OLICIONS</b> | I state and confirm the following:<br>Association and have access to all membership benefits incl<br>ghly and understood the scope of coverage,<br>bout to purchase is paid-off and non-refundable for any reas<br>tions. | uding the special insuran<br>on.<br>곳에쿠폰번호 | ce programs that an<br>클입력하나 |
|                                                                                                    |                                                                                                    |                                            |                              |

진행하시다가 어떤 문제든 아무리 사소한 것이라도 문의가 있으시거나 잘 되지 않으시는 것이 있 으시면

전화 070-8836-9119

이메일: john@diveassure.com 으로 연락주시기 바랍니다.